## 新ひだか町図書館 Web-OPAC 利用のための準備その1 (パスワード変更・メールアドレス登録)

1. パスワード変更

| ①ホームページ画面から     | 📗 新ひだか町図書館                                                                                                    | • #UCONA08 • #UCON26HP                                                                                                    |  |  |
|-----------------|----------------------------------------------------------------------------------------------------|----------------------------------------------------------------------------------------------------|--|--|
| Web-OPAC を開く    | *-4<br>Q本2探3                                                                                                    | 新小台》                                                                                                    |  |  |
| ここをクリッ <u>ク</u> |                                                                                                    |                                                                                                    |  |  |
| ②Web-OPACメニューから | <ul> <li>● 数名情報</li> <li>2013/03/04 ■ EC/25/0828.05/-4</li> <li>● ■ Etge//www.dwfwteks-levery.g</li> <li>新ひたか町図書館</li> <li>プラウザの成ち行ンは使用しないでであい。</li> </ul>                                                                                                    |                                                                                                    |  |  |
| 各種サービス          | 液発検索     総合メニュー<br>ホーム<br>  資料検索                                                                                                    | 利用者のページ   名種サービス   ログアウト                                                                                                    |  |  |
| パスワードの変更へ       | 展開地市           展開地市           算算型目光           公式空気発売           算算型によって           総合エコー           と気気度           と気気度           以上って           と気気度           と気気度           と気気度           と気気度           と気気度           と気気度           と気気度           と気気度           と気気度           と気気度           と気気度           と気気度           と気気度           と気気度           と気気度           1200-15<           1200-15<           1200-15<           1200-15           1200-15           1200-15 | 株式           表名、著名名、出版自名等年入力して快新           入加らせ           ゴールデンロイー欠時高会           と き: 甲症27年6月3日(日)           と さ: 甲症27年6月3日(日)           と さ: 甲症27年6月3日(日)           と さ: 甲症27年6月3日(日)           と さ: 甲症27年6月3日(日)           と ざ: 甲症27年6月3日(日)           と ざ: 甲症27年6月3日(日)           (兄を) 日子(市) 口(日)           (兄を) 日子(市) 日本(日) 100-01           (兄を) 日子(市) 日本(日) 100-01           (兄を) 日子(日) 日本(日) 100-01           (人口) 日本(日) 日本(日) 100-01           (人口) 日本(日) 日本(日) 100-01           (人口) 日本(日) 日本(日) 100-01           (人口) 日本(日) 100-01           (人口) 日本(日) 100-01           (人口) 日本(日) 100-01           (人口) 日本(日) 100-01           (日) 100-01           (日) 100-01 |  |  |
|                 | Copyright (C) 1005 2015 新びだか奇図書館 All Right Reserved.                                                                                                    |                                                                                                    |  |  |

- ③ 図書館カウンターで受けた仮パスワードを本パスワードに変更
  - 利用者カードの番号
     (カードのバーコド下に 印字されている9桁の 数字)
    - ・現パスワード (カウンター発行の仮 パスワード)
  - 新パスワード
     (任意6桁以上 数字とアルファベットを組 み合わせることを お勧めします)

| 🗲 🕣 🖬 http://www.shinhideka | Hibrary.jp/ ,P = d | NF/CO-FREE - WISOFAC | ×          |       |                 |
|-----------------------------|--------------------|----------------------|------------|-------|-----------------|
| 新ひだか町図書館                    |                    |                      |            | 270   | 大83: 梁道 あ 大5% あ |
| ブラウザの戻るポタンは使用しないで下さ         | St. Na             |                      |            |       | <u>4-4</u>      |
| 資料機需 総合                     | ×=a                | 利用者のページ              | 各種サービス     | 09791 |                 |
| <u>お二ム</u> ) パスワード変更        |                    |                      |            |       |                 |
| 💭 パスワード変更                   |                    |                      |            |       |                 |
| バスワード変更                     |                    |                      |            |       |                 |
| 必要な情報を入力して「変更常久」            | べき押して(だれ)。         | ,                    |            |       |                 |
| 利用者カードの番号                   | 利用進力-FI            | こ記載されている登号を入力して      | 1075310    |       |                 |
| 現パスワード                      | <u>現在</u> のバスワ     | ードを人力してくだめい(半角英語     | (平)        |       |                 |
| 新パスワード                      | 変更したいパ             | 29 - ドを入力してください(半角   | 英数芋)       |       |                 |
| 新パスワード(連盟)                  | \$ <u>5-8. 2</u> 3 | ● そうしていたす。           | 115(半角英数学) |       |                 |
|                             |                    | 017                  |            |       |                 |
|                             |                    |                      |            |       | ▲このページの先時へ      |
|                             |                    |                      |            |       |                 |
|                             |                    |                      |            |       |                 |
|                             |                    |                      |            |       |                 |

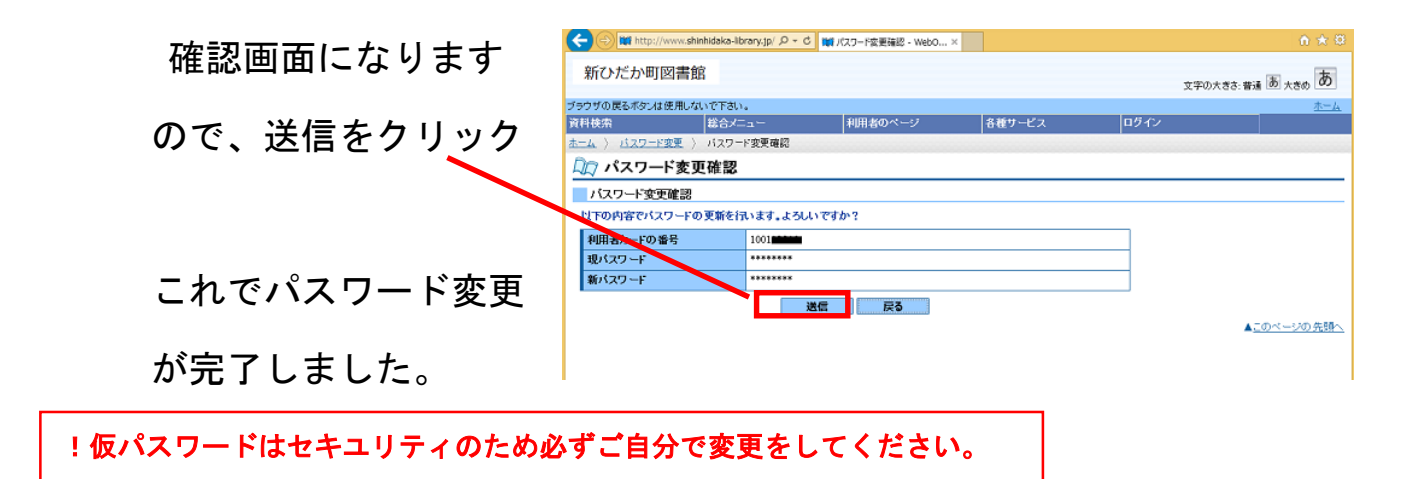

## 2. メールアドレス登録(変更)

①Web-OPAC メニューから

各種サービス

メールアドレスの変更へ

- ②メールアドレスを登録
  - ・利用者カードの番号
  - ・パスワード(変更後)

・登録したいメールアドレス

を入力し、メール種別を 選択

(機種の横「V」をクリック すると機種を選べます。)

選択したら変更をクリック

これでメールアドレスの登録は完了

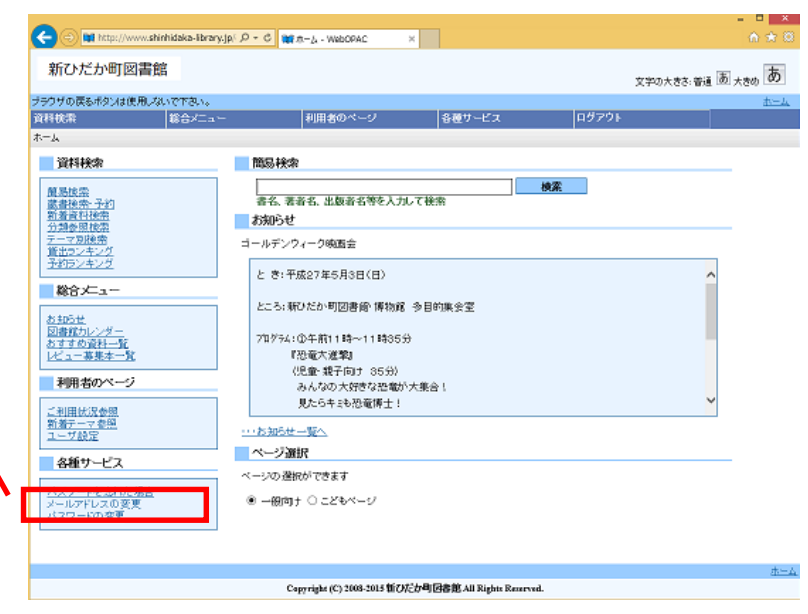

| C () (all http://www.shmhideka-bi | иагузрі А - С Міги-жини         | 次查查 · WebCR。 × |          |           | <b>☆★</b> ■                           |
|-----------------------------------|---------------------------------|----------------|----------|-----------|---------------------------------------|
| 新ひだか町図書館                          |                                 |                |          | 文字の大きろ    | ····································· |
| ブラウザの変もポタンは使用しないで下おい              |                                 |                |          |           | <u>4-4</u>                            |
| 資料検索 総合メニ                         | a                               | 1のページ          | 各種サービス   | 05201     |                                       |
| ▲二ム ) メールフドレス変更                   |                                 |                |          |           |                                       |
| 💭 メールアドレス変更                       |                                 |                |          |           |                                       |
| メールアドレス変更                         |                                 |                |          |           |                                       |
| 必要な情報を入力して(変更)ポタンを                | 押して代わり、                         |                |          |           |                                       |
| 利用者カードの番号                         | 利用者カードに記載されてい                   | る登号を入力してくださ    | l)       |           |                                       |
| パスワード(認証用)                        | 夏在のバスワードを人力して<br>********       | (15歳)(半角英数学)   |          |           |                                       |
| 新メールアドレス                          | 変更したいメールフドレスを、                  | 入力して()58い      |          |           |                                       |
| メール種別                             | 入力したメールアドレスの種<br>パクロン<br>構築・PHS | 舞を選んでくだみい      |          |           |                                       |
|                                   | PDA                             | 207            |          |           |                                       |
|                                   |                                 |                |          |           | ▲このページの次請へ                            |
|                                   |                                 |                |          |           |                                       |
| メール種別                             |                                 | 入力したメー<br>パソコン | ・ルフドレスの種 | 類を選んでください |                                       |
|                                   |                                 |                | 変更       | クリア       |                                       |

です。

!新規ご登録の方も、この変更画面からの登録です。

## 新ひだか町図書館 Web-OPAC 利用のための準備その2 (ユーザ登録)

マイ本棚、書評(レビュー)投稿などのサービスを利用するためには、ログインとユーザ登録が必要です。

※Web-OPAC での資料検索・予約のみご利用の方は、利用者番号とパスワードで行うログ インは必要ですが、ユーザ登録の必要はありません。

| 1 7 — 开登稳                            |                                                                                                    |                             |                                           |                      |               |                              |
|--------------------------------------|----------------------------------------------------------------------------------------------------|-----------------------------|-------------------------------------------|----------------------|---------------|------------------------------|
| 「. 그 기묘」咪                            | 新ひだか町図書館                                                                                                    |                             |                                           |                      | 学的大学3:曾通 函 大学 | 500 B                        |
| ①Web-0PAC メニューから                     | プラウザの貫るポタンは使用しないで下れい。<br>後科技術 総合メニュー                                                                                                    | 利用者のページ                     | 各種サービス                                    | ロダイン                 |               | <u>4-4</u>                   |
|                                      | 11-4<br>                                                                                                    | 龍島検索                        |                                           |                      |               |                              |
| 利用者のページ<br>ユーザ設定へ                    | 国際部分の<br>国際部分の<br>生活動である。<br>生活動である。<br>生活動である。<br>日本のでは、<br>日本のでは、<br>日本のででは、<br>日本のでは、<br>日本のでは、<br>日本のでは、<br>日本のででは、<br>日本のでは、<br>日本のでは、<br>日本ので |                             | して被消<br>- 今日の度士室<br>- 7<br>- 大覧合:         |                      | v             | -11-                         |
|                                      |                                                                                                    | Copyright (C) 2008-2015 107 | C办确因表施All Rights Reserve                  | 4                    |               |                              |
|                                      | 🗲 🗇 🖬 http://www.shinhidaka-library.jp/                                                                                                    | P - C Webapac >             | <                                         |                      |               | □ ×<br>@ ★ ®                 |
| (2)ユーザログイン画面                         | 新ひだか町図書館                                                                                                    |                             |                                           | ×.                   | 字の大きさ:普通 あ 大き | <sub>か</sub> あ               |
| ・利用者カードの番号<br>・パスワード<br>を入力し、ログイン ―― | サラクの成長が少くは使用、ないででない。                                                                                                    | 利用者のページ<br>してください。<br>、     | 冬硬サービス<br>フェなど出先さパソコンを使っ<br>フタなられることを防げます | ロダイン<br>10-6場合、ログインし | £₩4, &¶0グア9⊦  | <u>ホーム</u><br>そ行っ<br>200 先際へ |
|                                      |                                                                                                    |                             |                                           |                      |               |                              |

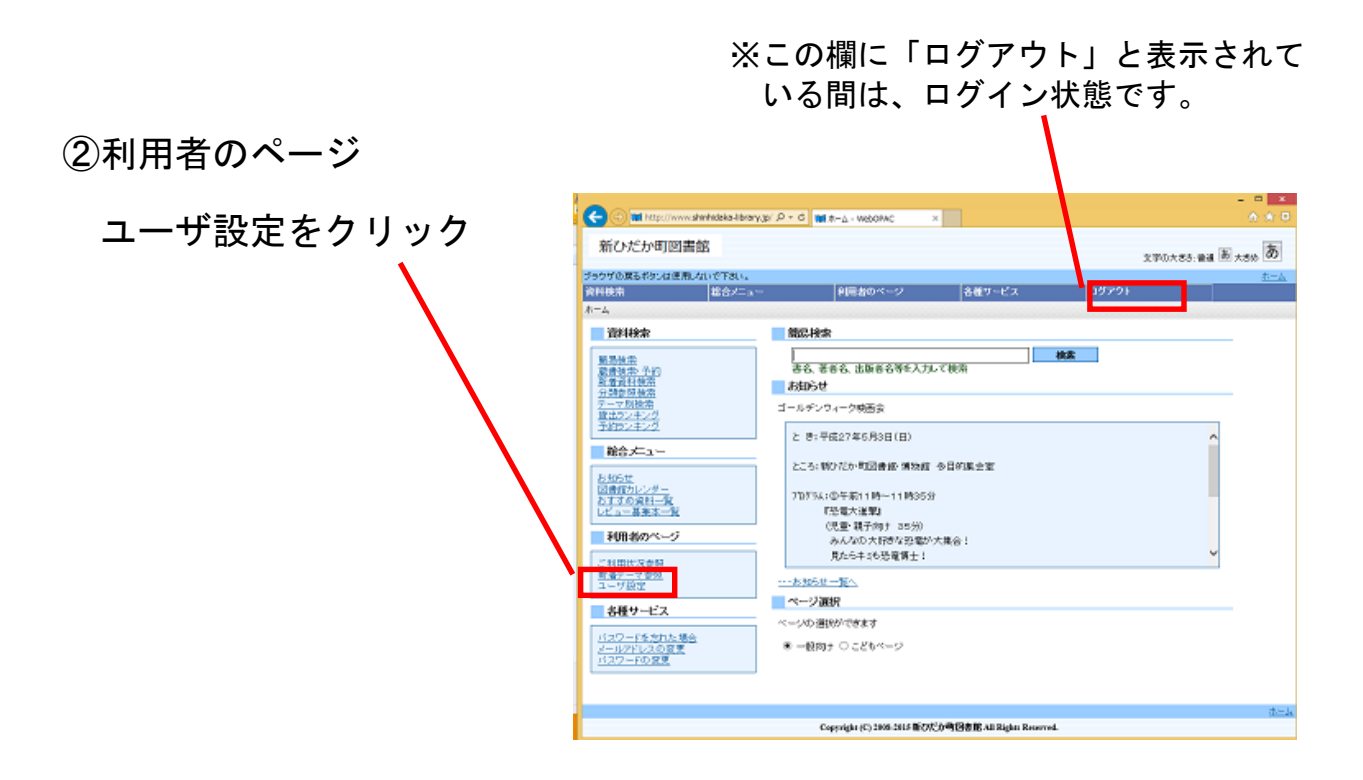

- ④ ユーザ登録
  - ・ニックネーム
  - ・マイ本棚
  - について設定し、登録す
  - るをクリック

※ニックネームは同じものを 使用している利用者がいなけ れば「使用できます」と表示さ れます。

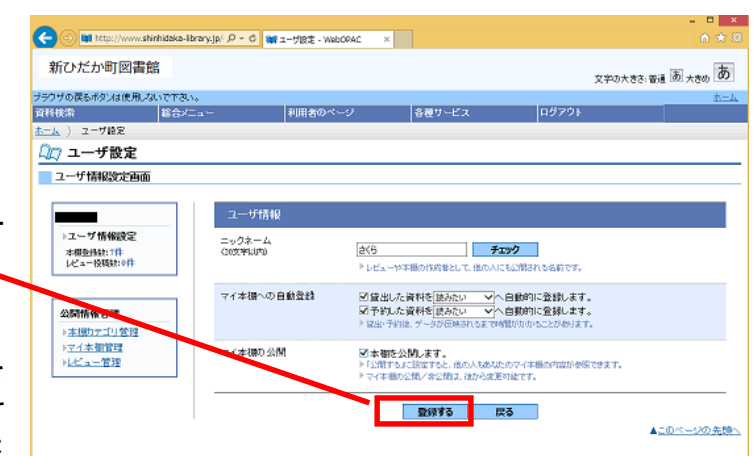

※ニックネーム、マイ本棚の登録・公開については、後から変更できます。

書評機能、マイ本棚機能の使い方は、別冊マニュアルをご参照ください。

## ※パスワードをお忘れの時

1. メールアドレスを登録されている方

Web-OPAC を使って、ご自分で新しいパスワード設定することができま

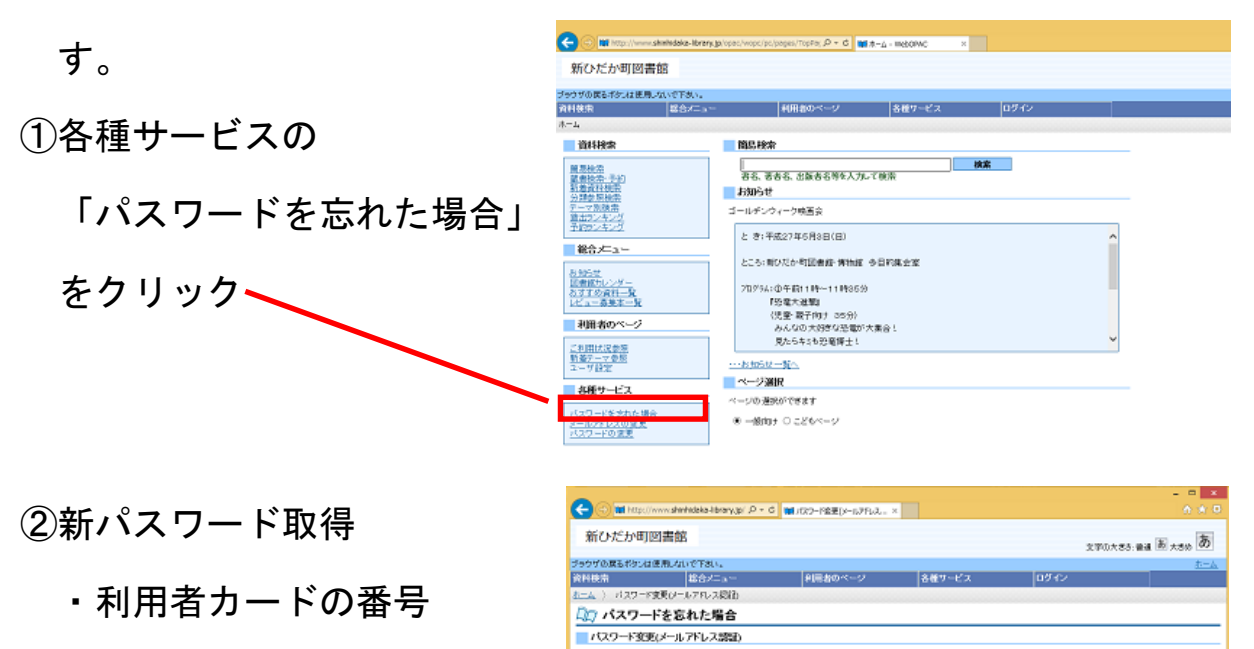

必要な情報を入力して「変更ポタンを抱いてくだみ」。

利用者カーFの番号

メールフドレス(認識用)

新パスワード

新バスワード(確認)

利用者カードに記載されている番号を入力してください

現在登録されているメールアドレスを入力してください

変更したいバスワードを入力して(だおい(半角英数字)

変更 クリア

63一度、変更後のパスワードを入力して(7531)(半角実数字)

▲このページの先録h

- ・メールアドレス
- ・新パスワード
- を記入し変更をクリック
- これで新パスワード登録完了です。
- 2. メールアドレスを登録していない方

図書館カウンターで再度仮パスワードの交付を受け、最初から登録をや り直してください。

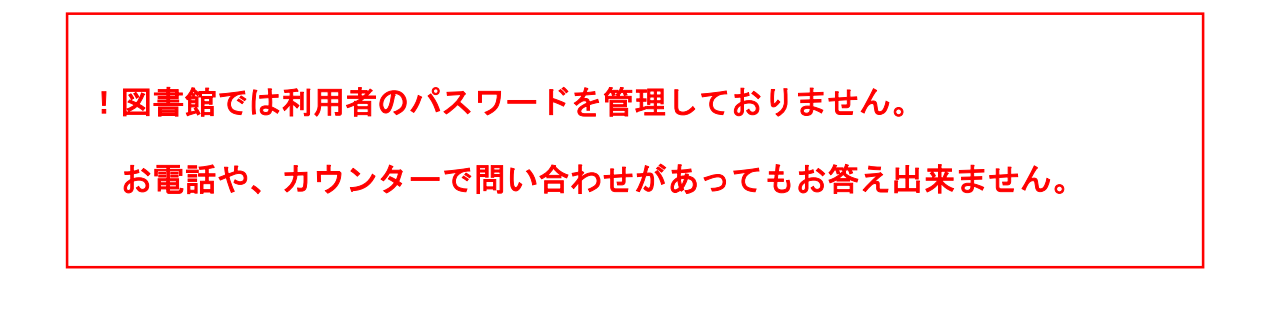